\*) bei mir

Seite 1 von 8

Neue Firmware-Zip (<u>https://github.com/richonguzman/LoRa\_APRS\_Tracker</u>) aus dem Download-Ordner

| 🛓 Downloads 🔹 🍌                   | oRa_APRS_Tracker-m | ain.zip     |
|-----------------------------------|--------------------|-------------|
| in den Ordner*) entpacken         |                    |             |
| Dokumente > Amateurfunk > _aaLoRa | _DO3MLA_CD2RXU     | >           |
| 🛋 🖻 🛍 🛝 Sortieren * 🗮 Anzeig      | en š               |             |
| Name                              | Änderungsdatum     | Тур         |
| _CA2RXU_Inst_neueFirmware+Wiki    | 26.01.2024 16:42   | Dateiordner |
| LoRa_APRS_Tracker-main            | 27.01.2024 06:21   | Dateiordner |

Im entpackten Ordner im Ordner *LoRa\_APRS\_Tracker-main/src* nach dem Versionsdatum suchen (Datei *LoRa\_APRS\_Tracker.cpp*) und den Namen des Ordners entsprechend umbenennen/ergänzen.

| Do   | okumente > Amateurfunk > | aaLoRa_DO3MLA        | _CD2RXU > Lo   | oRa_APRS_Tracl | ker-main > src                                                                                                 |
|------|--------------------------|----------------------|----------------|----------------|----------------------------------------------------------------------------------------------------|
|      | 🖻 🛍 🛝 Sortieren          | $\equiv$ Anzeigen $$ |                |                |                                                                                                    |
|      | Name                     | Änderungsdatum       | Тур            | Größe          | <pre>#include <bluetoothserial.h> #include <onebutton.h></onebutton.h></bluetoothserial.h></pre>               |
|      | ax25_utils.cpp           | 27.01.2024 06:21     | C++-Quelldatei | 6 KB           | <pre>#include <tinygps++.h> #include <andwine b=""></andwine></tinygps++.h></pre>                              |
|      | ax25_utils.h             | 27.01.2024 06:21     | C/C++ Header   | 2 KB           | <pre>#include <logger.h></logger.h></pre>                                                                      |
| *    | ble_utils.cpp            | 27.01.2024 06:21     | C++-Quelldatei | 5 KB           | <pre>#include <wifi.h> #include <vector></vector></wifi.h></pre>                                               |
| *    | ble_utils.h              | 27.01.2024 06:21     | C/C++ Header   | 1 KB           | <pre>#include "APRSPacketLib.h" #include "notification utils.h"</pre>                                          |
| *    | bluetooth_utils.cpp      | 27.01.2024 06:21     | C++-Quelldatei | 5 KB           | <pre>#include "bluetooth_utils.h" #include "keyboard utils.h"</pre>                                            |
| *    | bluetooth_utils.h        | 27.01.2024 06:21     | C/C++ Header   | 1 KB           | <pre>#include "configuration.h"</pre>                                                                          |
| *    | bme_utils.cpp            | 27.01.2024 06:21     | C++-Quelldatei | 7 KB           | <pre>#include "station_utils.h" #include "button_utils.h"</pre>                                                |
| *    | bme_utils.h              | 27.01.2024 06:21     | C/C++ Header   | 1 KB           | <pre>#include "pins_config.h" #include "power utils.h"</pre>                                                   |
|      | button_utils.cpp         | 27.01.2024 06:21     | C++-Quelldatei | 1 KB           | <pre>#include "menu_utils.h" #include "long utils h"</pre>                                                     |
|      | button_utils.h           | 27.01.2024 06:21     | C/C++ Header   | 1 KB           | <pre>#include iora_utils.h #include "msg_utils.h"</pre>                                                        |
| Niki | configuration.cpp        | 27.01.2024 06:21     | C++-Quelldatei | 7 KB           | <pre>#include "gps_utils.h" #include "bme_utils.h"</pre>                                                       |
| thet | configuration.h          | 27.01.2024 06:21     | C/C++ Header   | 3 KB           | <pre>#include "ble_utils.h" #include "display.h"</pre>                                                         |
|      | custom_characters.h      | 27.01.2024 06:21     | C/C++ Header   | 9 KB           | <pre>#include "SPIFFS.h" #include "SPIFFS.h"</pre>                                                             |
|      | 🖻 display.cpp            | 27.01.2024 06:21     | C++-Quelldatei | 8 KB           | #Include utils.n                                                                                               |
|      | display.h                | 27.01.2024 06:21     | C/C++ Header   | 1 KB           | Configuration Config;<br>HardwareSerial neo6m gps(1);                                                          |
|      | gps_utils.cpp            | 27.01.2024 06:21     | C++-Quelldatei | 4 KB           | TinyGPSPlus gps;<br>#if Idefined(TTGO T Ream S3 SUBREME V3) && Idef                                            |
|      | gps_utils.h              | 27.01.2024 06:21     | C/C++ Header   | 1 KB           | BluetoothSerial SerialBT;                                                                                      |
|      | keyboard_utils.cpp       | 27.01.2024 06:21     | C++-Quelldatei | 15 KB          | <pre>#endif #if defined(TTG0_T_Beam_V0_7)    defined(TTG0_T</pre>                                              |
|      | keyboard_utils.h         | 27.01.2024 06:21     | C/C++ Header   | 1 KB           | <pre>defined(TTG0_T_Beam_V1_0_SX1268)    defined(ESP<br/>defined(TTG0_T_Beam_S3_SUPREME_V3)    defined(H</pre> |
|      | LoRa_APRS_Tracker.cpp    | 27.01.2024 06:21     | C++-Quelldatei | 8 KB           | OneButton userButton = OneButton(BUTTO                                                                         |
|      | Iora_utils.cpp           | 27.01.2024 06:21     | C++-Quelldatei | 8 KB           | #CIULI                                                                                                    |
|      | lora_utils.h             | 27.01.2024 06:21     | C/C++ Header   | 1 KB           | String versionDate = "2024.01.22";                                                                             |

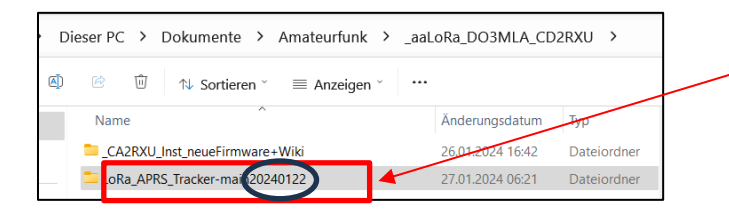

Seite 2 von 8

Ich denke, Ricardo (CA2RXU) wird künftig auch für die Tracker-Firmware einen einfacheren Weg für die Installation/Konfiguration statt den Weg über VSC entwickeln, wie es bereits bei der iGate-Firmware geschehen ist.

Hier meine Zusammenfassung der Vorgehensweise mit Hilfe von VSC. Die englische Beschreibung findet sich auf der oben angegebenen GitHub-Seite.

Ordner mit neuer, entpackter Firmware (s.o.) in VSC öffnen.

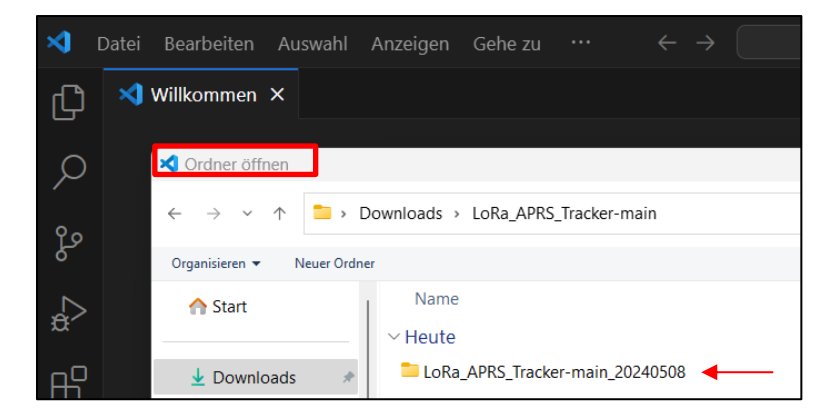

Es erscheint:

![](_page_1_Picture_7.jpeg)

Auf *tracker\_config.json* klicken. Statt *platformio.ini* erscheint bei den geöffneten Editoren *tracker\_config.json* data. Sie ist auch auf der rechten Bildschirm-Hälfte zu sehen und enthält noch viele Weste, die noch nicht angepasst sind, z.B. "callsign": "NOCAL -7".

| ×1 – | Datei Bearbeiten Auswahl Anzeigen Gehe zu $\cdots  \leftarrow 	o$ 📗 |                | $\mathcal P$ LoRa_APRS_Tracker-main_20240508 |
|------|---------------------------------------------------------------------|----------------|----------------------------------------------|
| Ð    | EXPLORER                                                            | 🤯 PIO Home     | {} tracker_config.json ×                     |
|      | ✓ GEÖFFNETE LDITOREN                                                | data > {} trac | cker_config.json > [ ] beacons > { } 0       |
| Q    | 🤯 PIO Home                                                          | 1 🗸 {          |                                              |
| /-   | × {} tracker_config.json data                                       |                | "beacons": [                                 |
| የօ   | V LORA_APRS_TRACKER-MAIN_20240508                                   |                | {                                            |
| 5    | > .aithub                                                           |                | "callsign": "NOCALL-7",                      |
| ~    |                                                                     |                | symbol: [,                                   |
| >    |                                                                     | 6              | overlay: /,                                  |
| ~    | > .vscode                                                           |                | "micE": "",                                  |
|      | ∨ data                                                              |                | "comment": "",                               |
| Ш    | 🕴 tracker config.ison                                               |                | "smartBeacon": {                             |
|      | Notro                                                               |                | "active": true,                              |
|      |                                                                     | 11             | "slowRate": 120,                             |

Seite 3 von 8

Jetzt klickt man auf das **x** bei PIO Home, um diese Datei aus den Editoren zu entfernen, damit sie beim weiteren Vorgehen nicht stört.

![](_page_2_Picture_3.jpeg)

Es ist nur noch der Editor mit der tracker\_config.json data geöffnet.

![](_page_2_Picture_5.jpeg)

Es gibt nun zwei Wege, die Daten einer früheren Version auf diese neue *tracker\_config.json* zu übertragen:

Man hat vorher die alte Version markiert, kopiert und diese Kopie ausgedruckt oder man öffnet neben der neuen Version zusätzlich die alte in den Editoren. Nachfolgend die Beschreibung der zweiten Möglichkeit:

Über Datei/Datei öffnen wird die Vorgängerkonfigurationsdatei den geöffneten Editoren hinzugefügt.

| ×        | Datei Bearbeiten Au:         | swahl Anzeigen Gehe zu …     | $\leftarrow \rightarrow$ | LoRa_APRS_Tracker-main_20240508                             |
|----------|------------------------------|------------------------------|--------------------------|-------------------------------------------------------------|
| ¢        | Neue Textdatei<br>Neue Datei | STRG+N<br>STRG+ALT+Windows+N |                          | {} tracker_config.json ×<br>data > {} tracker config.json > |
| Q        | Neues Fenster                | STRG+UMSCHALTTASTE+N         |                          | 1 {                                                         |
|          | Datei öffnen                 | STRG+O                       |                          | 2 "beacons": [<br>3 {                                       |
| Lo<br>So | Ordner öffnen                | STRG+K STRG+O                |                          | 4 "callsign": "NOCALL-7",                                   |
|          | A de stade service son p     | -1-1 = ff                    |                          | S Symbol : [,                                               |

| 🗙 Datei öffnen                                  |             |                     |                      |                  | ältere Firm       | ware        |            |
|-------------------------------------------------|-------------|---------------------|----------------------|------------------|-------------------|-------------|------------|
| $\leftarrow  \rightarrow  \checkmark  \uparrow$ | ≐ > Dok     | umente > Amateurfu  | nk → _aaLoRa_D       | O3MLA_CD2RXU >   | LoRa_APRS_Tracker | -main202401 | I26 → data |
| Organisieren 🔻 🛛 Ne                             | euer Ordner |                     |                      |                  |                   |             |            |
| 🔁 Katalog                                       |             | Name                |                      | Änderungsdatum   | Тур               | Größe       |            |
|                                                 |             | tracker_config.jsor | n                    | 09.05.2024 13:27 | JSON-Quellda      | 3 KB        |            |
|                                                 | *           | ältere, konfigur    | rierte <i>tracke</i> | r_config.json    |                   |             | -          |

Seite 4 von 8

Diese hinzugefügte Datei erscheint jetzt mit Pfadangabe bei den Editoren. Rechts sieht man den Inhalt mit dem früher ausgefüllten Call "DD1GS-9".

![](_page_3_Picture_3.jpeg)

Klickt man auf tracker\_config.json data ist man wieder in der neuen Firmware.

| <b>A</b> 1 | Datei Bearbeiten Auswahl Anzeigen Gehe zu $\cdots$ $\leftarrow$ $	o$ | P LoRa_APRS_Tracker-main_20240508                                                      |
|------------|----------------------------------------------------------------------|----------------------------------------------------------------------------------------|
| ζh         | EXPLORER ····                                                        | tracker_config.json data ×     tracker_config.json D:\\LoRa_APRS_Tracker-main20240126\ |
|            | ✓ GEÖFFNETE EDITOREN                                                 | data > {} tracker_config.json >                                                        |
| Q          | × 1) tracker_config.json data                                        |                                                                                        |
| <i>`</i>   | tracker_config.json D:\Dokumente\Amateurfunk\_aaLoRa_DO3MLA_CD2RXU\  | 2 "beacons": [                                                                         |
| وع         | V LORA_APRS_TRACKER-MAIN_20240508                                    | 3 {                                                                                    |
| Ó          | > .github                                                            | svmbol": "[".                                                                          |
| N          | > .pio                                                               | 6 <b>"overlay": "/",</b>                                                               |
| æ^         | > .vscode                                                            | 7 "micE": "",                                                                          |
|            | ✓ data                                                               | 8 "comment": "",                                                                       |

Klickt man nun auf das kleine Symbol "Editor rechts teilen", entsteht bei den Editoren eine Gruppe 2 mit *tracker\_config.json* data

![](_page_3_Figure_7.jpeg)

Mit Klick auf die Vorgängerdatei ändert sich der Inhalt der 1. Spalte auf der rechten Bildschirmhälfte. Die 1. Spalte enthält die Werte der Vorgängerversion. Diese werden nun sukzessiv in die 2. Spalte eingetragen. Man achte genau darauf, dass man keine Zeile vergisst. Wichtig sind z.B. "symbol" und die nachfolgenden Werte für smart beaconing ("smartBeacon").

![](_page_3_Figure_9.jpeg)

Ich habe folgende 3 Konfigurationen für die unterschiedliche Verwendung des Trackers (PKW, Fahrrad, Fußgänger) bei mir eingetragen. Die Werte für smart beaconing sind teilweise experimentell ermittelt, bzw. habe ich von **Wolfgang DL1GWW** übernommen. Natürlich kann man sie durch weiteres Ausprobieren eventuell noch optimieren bzw. den eigenen individuellen Wünsche anpassen.

Seite 5 von 8

Hier meine persönlichen Eintragungen als Anregung: { "beacons": [ { "callsign": "DD1GS-9", SSID 9 für PKW "symbol": ">", "overlay": "/", "micE": "", Symbol PKW "comment": "Willi P29", "smartBeacon": { "active": true. "slowRate": 120, "slowSpeed": 10, "fastRate": 60, "fastSpeed": 70, "minTxDist": 100, "minDeltaBeacon": 8, "turnMinDeg": 10, "turnSlope": 80 } }, { "callsign": "DD1GS-8", SSID 8 für Fahrrad "symbol": "b", "overlay": "/", "micE": "" Symbol für Fahrrad "comment": "Willi P29", "smartBeacon": { "active": true, "slowRate": 120, "slowSpeed": 5, "fastRate": 20, "fastSpeed": 25, "minTxDist": 50, "minDeltaBeacon": 12, "turnMinDeg": 12, "turnSlope": 60 } }, { "callsign": "DD1GS-7", SSID 7 für Fußgänger "symbol": "[", "overlay": "/" "micE": "", Symbol für Fußgänger "comment": "Willi P29", "smartBeacon": { "active": true, "slowRate": 120, "slowSpeed": 2, "fastRate": 30, "fastSpeed": 5, "minTxDist": 20, "minDeltaBeacon": 20, "turnMinDeg": 3, "turnSlope": 40 } } ],

| "display": {                                        |                                       |              |
|-----------------------------------------------------|---------------------------------------|--------------|
| "showSymbol": true,                                 |                                       |              |
| "ecoMode": false,                                   |                                       |              |
| "timeout": 4,                                       |                                       |              |
| "turn180" : false                                   |                                       |              |
| "other": {                                          |                                       |              |
| "simplifiedTrackerMode": false,                     |                                       |              |
| "sendCommentAfterXBeacons"                          | ": 10.                                |              |
| "path": "WIDE1-1".                                  | -,                                    |              |
| "nonSmartBeaconRate": 15.                           |                                       |              |
| "rememberStationTime": 30.                          |                                       |              |
| "maxDistanceToTracker": 30.                         |                                       |              |
| "standingUpdateTime": 15.                           |                                       |              |
| "sendAltitude": true.                               |                                       |              |
| "sendBatteryInfo": false,                           |                                       |              |
| "bluetoothType": 1,                                 |                                       |              |
| "bluetoothActive": true,                            |                                       |              |
| "disableGPS": false                                 |                                       |              |
| },<br>                                              |                                       |              |
| "WINIINK": {<br>"password": "ABCDEE"                |                                       |              |
|                                                     |                                       |              |
| "bme": {                                            |                                       |              |
| "active": false,                                    |                                       |              |
| "sendTelemetry": false,                             |                                       |              |
| "heightCorrection": 0                               |                                       |              |
| },<br>"notification":∫                              |                                       |              |
| "ledTy": true                                       |                                       |              |
| "ledTyPin": 13                                      |                                       |              |
| "ledMessage": true                                  |                                       |              |
| "ledMessagePin" <sup>.</sup> 2                      |                                       |              |
| "ledElashlight": false                              | Da ich LEDs für TX und MSG und        |              |
| "ledFlashlightPin": 14.                             | einen Buzzer eingebaut habe,          |              |
| "buzzerActive": true.                               | stehen hier viele Werte auf "true".   |              |
| "buzzerPinTone": 33.                                |                                       |              |
| "buzzerPinVcc": 25,                                 |                                       |              |
| "bootUpBeep": true,                                 |                                       |              |
| "txBeep": true,                                     |                                       |              |
| "messageRxBeep": true,                              |                                       |              |
| "stationBeep": true,                                |                                       |              |
| "lowBatteryBeep": true                              |                                       |              |
| },<br>"loro": (                                     |                                       | 004.4444     |
|                                                     | In dieser älteren Version vom 26.01.2 | 2024 steht   |
| "aproadingEaster": 12                               | hier nur die Frequenz 433775000. In   | der neueren  |
| spreadingracion . 12,<br>"signal Bandwidth": 125000 | Version vom 08.05.2024 stenen nier 2  |              |
| signalbanuwium . 125000,<br>"codingPoto/": 5        | fur andere Lander/Regionen. Die rich  | tige wird    |
| "nowor": 20                                         | automatisch ausgewahlt. Bitte die ar  | ideren nicht |
| power . 20                                          | loschen! Im Display erscheint Lora    | a[EU].       |
| "pttTrigger": {                                     |                                       |              |
| "active": false,                                    |                                       |              |
| "io_pin": 4,                                        |                                       |              |
| "preDelay": 0,                                      |                                       |              |
| "postDelay": 0,                                     |                                       |              |
| "reverse": false                                    |                                       |              |
| }                                                   |                                       |              |
|                                                     |                                       |              |
|                                                     |                                       |              |

}

},

Seite 7 von 8

#### Im Editor auf *tracker\_config.json* klicken und speichern.

Ordner schließen. Damit ist in der neuen Firmware die Vorläufer-Konfiguration übertragen.

# Wie diese konfigurierte Firmware mit VSC auf das Board übertragen wird, steht in den Anleitungen (WIKI) von CA2RXU bzw. hier in Kurzform:

Fertige Konfiguration flashen:

Wenn die Konfiguration vollständig ist,

![](_page_6_Picture_7.jpeg)

erfolgt das Hochladen der Firmware und des Filesystems:

Klicke in der unteren Zeile auf den Pfeil nach rechts. Die Dateien werden kompiliert und auf das Board hochgeladen.

![](_page_6_Picture_10.jpeg)

Ist der Vorgang erfolgreich abgeschlossen, kann das Filesystem hochgeladen werden:

Klicke dazu zuerst auf den "Ameisenkopf" und wähle dann "Upload Filesystem Image":

![](_page_6_Picture_13.jpeg)

Sollte das nicht auf Anhieb funktionieren,

kontrolliere erst das ausgewählte Board 1 und

den COM-Port 2.

Wenn die Meldung kommt, dass der COM-Port nicht erkannt wird, hilft es, das USB-Kabel – eventuell mehrmals – aus- und wieder einzustecken.

Seite 8 von 8

**1.3**"-Display [von mir bei einem 2. Tracker verwendet – siehe auch "Hardware-Erweiterungen"]

Hinweis:

Am besten ein OLED mit eingebautem Pegelwandler (5V - 3, 3V) und nur 4 Pins verwenden. Dann hat man keine Probleme mit dem Anschluss an Arduinos, TTGO-Boards usw., die mit einem 5V-Pegel arbeiten.

Erstelle eine Kopie dieser konfigurierten neuen Version, nimm die OLED13-Änderungen in der Kopie vor und versieh den Ordnernamen mit "OLED13".

LoRa\_APRS\_Tracker-main\_v20240122\_OLED13 22.01.2024 22:30 Dateiordner

#### Änderungen sind in *src/display.cpp* vorzunehmen:

![](_page_7_Picture_8.jpeg)

Damit hat man eine **spezielle** Version für das OLED 1.3" (mit den Anschlüssen: SDA, SCK, GND, VDD).

Um zu testen, ob alles korrekt ist, kann vor dem Flashen ein Build (Häkchen) erstellt werden. In jedem Fall muss vorher darauf geachtet werden, dass das richtige Board verwendet wird und statt "Auto" auch der richtige COM-Port eingestellt ist.

![](_page_7_Picture_11.jpeg)

Falls beim Board noch "Default" steht, einfach draufklicken und in der sich oben öffnenden Auswahl die "ttgo-t-beam-v1\_2" auswählen. Entsprechendes gilt für den Port. Der richtige Port (hier COM4) wird erst oben angezeigt, wenn der Tracker an USB angeschlossen ist:

| l                                                                                             |
|-----------------------------------------------------------------------------------------------|
| Auto                                                                                          |
| COM1 Kommunikationsanschluss (COM1)   ACPI\PNP0501\0                                          |
| COM5 Standardmäßgige Seriell-über-Bluetooth-Verbindung (COM5)   BTHENUM\{00001101-0000-1000-8 |
| COM6 Standardmäßgige Seriell-über-Bluetooth-Verbindung (COM6)   BTHENUM\{00001101-0000-1000-8 |
| COM4 USB-Enhanced-SERIAL CH9102 (COM4)   USB VID:PID=1A86:55D4 SER=56B6003007 LOCATION=1-3    |
| Custom                                                                                        |

Ob die aktuellste Version auch verwendet wurde, ist hier **src/LoRa\_APRS\_Tracker.cpp** zu finden (oder beim Booten zu sehen):

LoRa\_APRS\_Tracker.cpp 37 String versionDate = "2024.01.22";

I2C Serial Data Line - SDA 2C Serial Clock Line - SCK Ground - GND